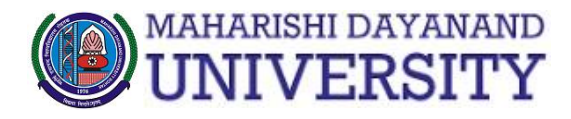

# **Student Portal**

Forgot Pass

# USER Manual/Step by Step Guide

(for Reappear/Improvement/Mercy)

# Step 1.

Open link <a href="http://student.mdu.ac.in/">http://student.mdu.ac.in/</a>

## Step 2.

If you have not created your account, click here to create new account.

|              | Mdu Website Instructions         | Re/Improvment Revised Schedule       | User Manuals | Re/Improvment Schedule Cor | ntact Us                                                                                                    |
|--------------|----------------------------------|--------------------------------------|--------------|----------------------------|----------------------------------------------------------------------------------------------------|
|              | Student Portal                   |                                      |              | Welcome Back               |                                                                                                    |
| $\mathbf{i}$ | <ul> <li>User Mannual</li> </ul> |                                      |              | Please Login To Your Acco  | unt                                                                                                    |
|              | What is the difference bet       | ween a new student and old student ? | nall         | For Admissions             | <ul> <li>Login As</li> <li>Image: Image and the second second se</li></ul> |
|              | create four Account (For Acappe  |                                      |              | Admin                      |                                                                                                    |
|              | Create Your Account(Admissions/  | Net-JRF Coaching)                    |              | Registration No./User      | Id                                                                                                    |
|              |                                  |                                      |              | Password                   |                                                                                                    |
|              |                                  |                                      |              |                            |                                                                                                    |

#### Step 3.

Enter your details and click on 'Send OTP'

| Student Portal                                                             | For Re-appear/Improvement/Special Chance/Inter University Migration/PH.d Registration |
|----------------------------------------------------------------------------|---------------------------------------------------------------------------------------|
| University Main Website                                                    |                                                                                       |
| Instructions                                                               | Sign Up                                                                               |
| Schedule of Re-<br>appear/Improvement Forms                                | Enter Your Registration Number                                                        |
| Home                                                                       | Name(As per your latest DMC/Result)                                                   |
| Click Here For Applying BA<br>Additional Second Year<br>(April 2020 Exams) | Father's Name(As per your latest DMC/Result)                                          |
| Notification Special Chance<br>Year 2019                                   | Enter Your Mobile Number                                                              |
|                                                                            | Send OTP                                                                              |
|                                                                            | We'll send an OTP to your Mobile Number.                                              |

Step 4.

|                                | OTP                                       |  |
|--------------------------------|-------------------------------------------|--|
|                                | Enter OTP recieved on your Mobile Number. |  |
| Enter otp received on          | отр                                       |  |
|                                | Resend OTP                                |  |
| Click here to to Submit<br>OTP | Submit                                    |  |
|                                |                                           |  |

Step 5.

| karan ing pangana sa sa sa sa sa sa sa sa sa sa sa sa sa |   |  |  |
|----------------------------------------------------------|---|--|--|
|                                                          |   |  |  |
| (200000000)                                              |   |  |  |
|                                                          |   |  |  |
|                                                          |   |  |  |
|                                                          |   |  |  |
|                                                          |   |  |  |
| to of Diath                                              |   |  |  |
| ate of Birth                                             | ~ |  |  |
| ate of Birth                                             | M |  |  |
| ate of Birth                                             |   |  |  |
| ate of Birth<br>Select Gender<br>Password                |   |  |  |
| ate of BirthSelect Gender Password Confirm Password      |   |  |  |

#### Step 6 Continue to Login

| udent Portal                                                                                                    | Welcome Back                                                             |
|----------------------------------------------------------------------------------------------------|--------------------------------------------------------------------------|
|                                                                                                    | Welcome Back                                                             |
| <ul> <li>User Mannual</li> </ul>                                                                                                    | Please Login To Your Account                                             |
|                                                                                                    | Login As                                                                 |
| What is the difference between a new student and old student ?                                                                                                    |                                                                          |
| What is the difference between a new student and old student ?                                                                                                    | For Admissions     Already     Registered                                |
| <ul> <li>What is the difference between a new student and old student ?</li> <li>ate Your Account (For Reappear/Imrprovement/Ph.D Registration/Additional)</li> </ul>                    | For Admissions Already<br>Registered<br>Student                          |
| What is the difference between a new student and old student ?<br>ate Your Account (For Reappear/Imrprovement/Ph.D Registration/Adiitional)                                              | For Admissions     For Admissions     Already     Registered     Student |
| What is the difference between a new student and old student?  ate Your Account (For Reappear/Imrprovement/Ph.D. Registration/Adiitional)  ate Your Account(Admissions/Net-JRF Coaching) | For Admissions<br>Already<br>Registered<br>Student                       |

# Step 7. Update Address Details

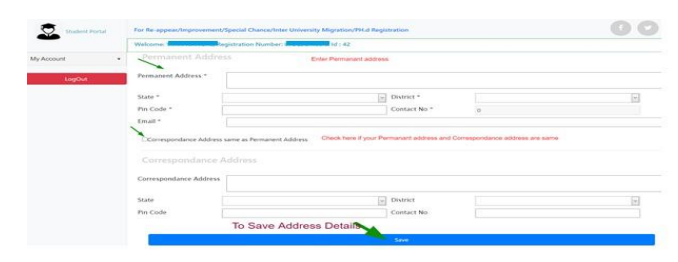

# Step 8. Update Biometric Details

| LogOut | Biometric Details                                                                                                    |
|--------|----------------------------------------------------------------------------------------------------|
|        | Important Instructions: Images are allowed only in jpg or jpeg format. Size of Photo should be between 20kb to 80kb and Size of Signature should be between 10 kb and 50kb. Upload your Image Choose File No file chosen Upload your Signature Upload your Biometrics |

## 9. Enter Social Details

| Your Nationality           |   |
|----------------------------|---|
| Select Religion            | v |
| Select Domocile (Optional) | v |
| Select Annual Income       | v |
| Select Marital Status      | v |
| Select Area Type           | v |
| Select Your Identity       | v |
| Select Category            | v |

# Step 10. Enter Education Details

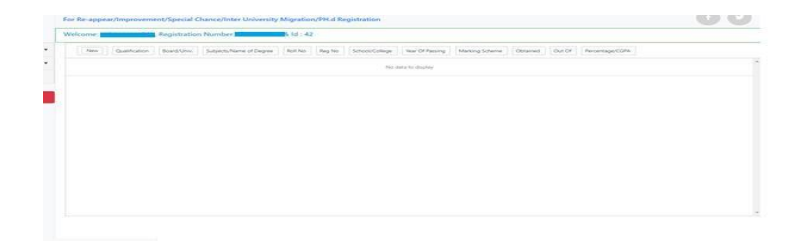

**NOTE :-** Student need to fill all details such as Personal details, Address Detail, Biometric, Social & Education detail, only then student will be able to apply for reappear.(Do not skip any of the above mentioned steps)

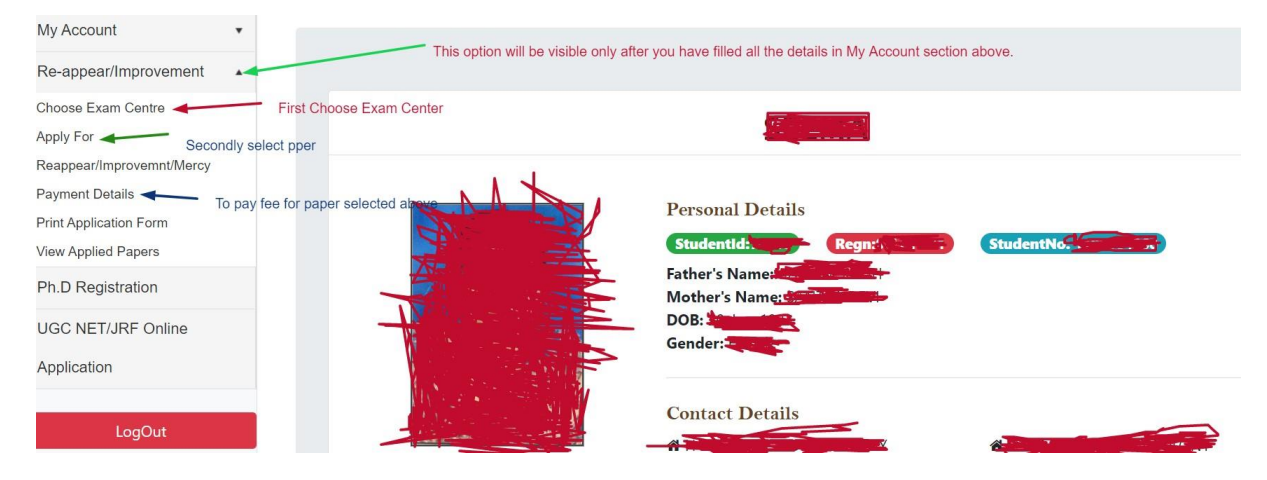

Step 11. Choose Exam Centre (Exam Centre is mandatory to complete this form)

|                                      | Choose Exam Centre                                                                                  |
|--------------------------------------|----------------------------------------------------------------------------------------------------|
| Please be sure before choosi         | ng your exam centre, once you choose your exam centre then you will not able to changed it anymore! |
| have always over the Poster of State |                                                                                                    |
|                                      | which you want to give your start.                                                                  |
|                                      |                                                                                                    |
| Faridabad                            | ]                                                                                                   |
| Faridabad<br>Gurugram                |                                                                                                    |
| Faridabad<br>Gurugram<br>Jhajjar     |                                                                                                    |

## Step 12. Choose course & Paper to apply

| afere unaceding to permant made pla     | and any set of the state of the state of all the second states in the |                                                                     |
|-----------------------------------------|-----------------------------------------------------------------------|---------------------------------------------------------------------|
| ot be able to proceed to apply for rema | ining papers of that particular semester !                            | which you want to apply for reappear/improvement, after that you wi |
| Special Chance                          | Normal Chance                                                         | Additional                                                          |
|                                         |                                                                       |                                                                     |

Step 13. Proceed to pay fee by clicking on "Click Here"

| Course Name                     | Semester | Exam Type | Exam Type | Session  | Fee Status | Proceed To Pay Fee | Print Application Form |
|---------------------------------|----------|-----------|-----------|----------|------------|--------------------|------------------------|
| B.TECH (MECHANICAL ENGINEERING) | 6        | Normal    | Reappear  | Jan-2020 | UnPaid     | Click Here         |                        |
|                                 |          |           |           |          |            |                    |                        |

If Fee paid online (Digital Mode), is showing "UN-PAID" in the Panel/Portal then following steps are required to be initiated to avoid any complications: 1). In case the money from your Bank Account is deducted but not reflected, try paying again. If still showing unpaid follow the below instructions. 2). Please send e-mail to feeissue@mdurohtak.ac.in OR Chetan.Chaudhary@axisbank.com with **registration no./Student-id and date of payment of the student** 

3). Finding no solution on above a. Point then you are free to Contact Fee Section of Account Branch (Admin Block First Floor Near R&S branch) along with statement of bank/ Message from bank and registration no./Student-id and date of payment of the student

4). These guidelines are applicable at least 03 working days before the examination otherwise Fee section/University will not be responsible for Admit card of

|                                            | Pay           | ment Deta                                       | IIIS                     |                                |
|--------------------------------------------|---------------|-------------------------------------------------|--------------------------|--------------------------------|
| Course Name                                |               | Semester                                        | Exam Type Name           | Fee Status                     |
| B.TECH (MECHANICAL ENGIN                   | EERING)       | 6                                               | Reappear                 | UnPaid                         |
|                                            | Fees:         | ₹                                               |                          |                                |
|                                            | Late Fees:    | ₹0                                              |                          |                                |
|                                            | Total Fees:   | ₹100000                                         | <b>7</b>                 |                                |
| If any candidate filled wrong form & depos | Confirm And I | Proceed To Ma<br>e responsible for<br>students. | that and the examination | on fee will not be refunded to |

|                                                                                                    |                                                                                            |                                                                                                    | ~                                                                                                    |
|----------------------------------------------------------------------------------------------------|--------------------------------------------------------------------------------------------|----------------------------------------------------------------------------------------------------|----------------------------------------------------------------------------------------------------|
| Uniquie ID :                                                                                                    |                                                                                            | studentid :                                                                                                    |                                                                                                    |
| validity date :                                                                                                    |                                                                                            | Amount :                                                                                                    | Second P                                                                                                    |
|                                                                                                    |                                                                                            | URN : CONTRACT (SAVE FOR FUTURE REFERENCE)                                                                                                    |                                                                                                    |
|                                                                                                    |                                                                                            |                                                                                                    |                                                                                                    |
| Terms and Condit                                                                                                    | ons :                                                                                      |                                                                                                    |                                                                                                    |
| Terms and Condit I accept the Terms and                                                                                                    | ons :<br>Conditions contained herein that :                                                | shall apply to any person using the services of Easypay provided by Axis Bank for making p                                                                                                    | syments through an online payment gateway service                                                           |
| Terms and Condit Condit Condition Condition C | ons :<br>Conditions contained herein that :<br>deemed to have read and accepted            | shall apply to any person using the services of Easypay provided by Axis Bank for making p<br>t these Terms and Conditions. General Terms and Conditions for Online-Payments 1. Axis I                  | nyments through an online payment gateway service<br>Sank, obligations, undertakings shall be subject to th |
| Terms and Condit I accept the Terms and Each User is therefore 4                                                                                                    | ons :<br>Conditions contained herein that<br>deemed to have read and accepted              | shall apply to any person using the services of Easypay provided by Axis Bank for making p<br>I these Terms and Conditions. General Terms and Conditions for Online-Payments 1. Axis I                  | nyments through an online payment gateway service<br>lank, obligations, undertakings shall be subject to th |
| Terms and Condit Condition Condition Conditio | ons :<br>Conditions contained herein that i<br>deemed to have read and accepted            | shall apply to any person using the services of Easypay provided by Axis Bank for making p<br>d these Terms and Conditions. General Terms and Conditions for Online–Payments 1. Axis I                  | nyments through an online payment gateway servic<br>Bank, obligations, undertakings shall be subject to th  |
| Terms and Condit Condit Condition Condition C | ons:<br>Conditions contained herein that :<br>deemed to have read and accepter<br>Options  | shall apply to any person using the services of Easypay provided by Axis Bank for making p<br>d these Terms and Conditions. General Terms and Conditions for Online-Payments 1. Axis I                  | nyments through an online payment gateway service<br>Bank, obligations, undertakings shall be subject to th |
| Terms and Condit Condit Condit Condit Condit Condition Condition  | ons :<br>Conditions contained herein that :<br>deemed to have read and accepter<br>Dptions | shall apply to any person using the services of Easypay provided by Axis Bank for making p<br>d these Terms and Conditions. General Terms and Conditions for Online-Payments 1. Axis I<br>ARD/DEBITCARD | nyments through an online payment gateway service<br>Bank, obligations, undertakings shall be subject to th |

| an NTT DATA Company |                                                                                                    | ATOM<br>an NTT DATA Company |
|---------------------|----------------------------------------------------------------------------------------------------|-----------------------------|
| PAYMENT MODE        | Net Banking Details   Image: State Bank when the state of the state of the state | Amount Payable<br><b>T</b>  |
|                     | Billing Details<br>☐ Mobile Number<br>Cancel<br>Pay Now                                                                                                    |                             |
|                     | By clicking Pay Now you are agreeing to Terms & Conditions                                                                                                    |                             |

Step 14. To Print Application form

|                             |          | No papers | available for | Payment |        |                |                   |
|-----------------------------|----------|-----------|---------------|---------|--------|----------------|-------------------|
|                             |          |           |               |         |        |                |                   |
| Course Name                 | Comostor | Evan      | Evan          | Foreign | Fee    | Pressed To Pau | Drint Application |
| Course Name                 | Semester | Туре      | Туре          | Session | Status | Fee Fee        | Form              |
| R TECH (COMPLITER SCIENCE & | 2        | Normal    | Reappear      | Jan-    | Paid   |                | Click Here        |

If Fee paid online (Digital Mode), is showing "UN-PAID" in the Panel/Portal then following steps are required to be initiated to avoid any complications: 1). In case the money from your Bank Account is deducted but not reflected, try paying again. If still showing unpaid follow the below instructions. 2). Please send e-mail to feeissue@mdurohtak.ac.in OR Chetan.Chaudhary@axisbank.com with **registration no./Student-id and date of payment of the student** 

3). Finding no solution on above a. Point then you are free to Contact Fee Section of Account Branch (Admin Block First Floor Near R&S branch) along with

| Number<br>cant No<br>nt SAPId<br>e Name<br>e Name<br>ter/fear<br>tration No<br>cant Full Name                                                                                                    |                                                                                                    | Catalogue and Catalogue and Ca       | Application Form- for account restrictive on<br>Candidate Profile | NUT === X((2)) | Modified Date:                                                                                                    |   |
|----------------------------------------------------------------------------------------------------|----------------------------------------------------------------------------------------------------|----------------------------------------------------------------------------------------------------|-------------------------------------------------------------------|----------------|----------------------------------------------------------------------------------------------------|---|
| Number<br>cant No<br>nt SAPId<br>pe Name<br>e Name<br>ster/lear<br>ration No<br>cant Full Name                                                                                                    |                                                                                                    | Examplementation<br>Examplementation<br>Property and the second second  | Candidate Profile                                                 |                | Modified Date:                                                                                                    |   |
| Number<br>cant No<br>et SAPid<br>e Name<br>e Name<br>ster/Year<br>tration No<br>cant Full Name                                                                                                    |                                                                                                    |                                                                                                    | Created Date:                                                     |                | Modified Date:                                                                                                    |   |
| cant No<br>nt SAPId<br>pe Name<br>e Name<br>ter/Year<br>tration No<br>cant Full Name                                                                                                    |                                                                                                    |                                                                                                    |                                                                   |                |                                                                                                    |   |
| nt SAPId<br>ge Name<br>e Name<br>stor/Year<br>tration No<br>cant Full Name                                                                                                    |                                                                                                    |                                                                                                    |                                                                   |                |                                                                                                    |   |
| e Name<br>e Name<br>stor/Year<br>tration No<br>cant Full Name                                                                                                    |                                                                                                    |                                                                                                    |                                                                   |                |                                                                                                    |   |
| e Name<br>ster/Year<br>tration No<br>cant Full Name                                                                                                    |                                                                                                    | Differences and the field of the construction of the construction        | 8                                                                 |                |                                                                                                    |   |
| ster/Vear<br>tration No<br>cant Full Name                                                                                                    |                                                                                                    |                                                                                                    |                                                                   |                |                                                                                                    |   |
| tration No<br>cant Full Name                                                                                                    |                                                                                                    |                                                                                                    |                                                                   |                | THE REPORT OF THE REPORT OF TH |   |
| cant Full Name                                                                                                    |                                                                                                    | 15 million and a                                                                                                    |                                                                   |                | and the second second se                                                                                                    |   |
|                                                                                                    |                                                                                                    | 4.1 million (1944                                                                                                    |                                                                   |                |                                                                                                    |   |
| of Birth                                                                                                    |                                                                                                    | Tristigentity                                                                                                    |                                                                   |                |                                                                                                    |   |
| IF                                                                                                    |                                                                                                    | and a                                                                                                    |                                                                   |                |                                                                                                    |   |
| r Name                                                                                                    |                                                                                                    | And a second second second second second second second second second second second second second second second                                                                                                    |                                                                   |                | and the second second se                                                                                                    |   |
| er Name                                                                                                    |                                                                                                    | Real Provide American American Ame<br>American American American American American American American American American American American American American American American American American American American American American American American American American American American American American American American American American Am<br>American American American American American American American American American American American American American American American American American American American American American American American American American American A |                                                                   |                | a construction of the second second se                                                                                                    |   |
| ie No                                                                                                    |                                                                                                    |                                                                                                    | -                                                                 |                |                                                                                                    |   |
| District                                                                                                    |                                                                                                    |                                                                                                    |                                                                   |                |                                                                                                    |   |
|                                                                                                    |                                                                                                    |                                                                                                    | Paper Applied                                                     |                |                                                                                                    |   |
| Skitgedt G                                                                                                    | Caste                                                                                                    | Subject Name                                                                                                    |                                                                   |                | Knam Typer                                                                                                    |   |
| 1019                                                                                                    |                                                                                                    | with the first the second second second second second second second second second second second second second s                                                                                                    |                                                                   |                | Ruppiar                                                                                                    |   |
|                                                                                                    |                                                                                                    |                                                                                                    | Payment Details                                                   |                |                                                                                                    |   |
| Participation of the local data and the local data and the local data |                                                                                                    |                                                                                                    | 10000101110001                                                    |                | F= (15 0) (0 (0 () ))                                                                                                    |   |
| TrationSin                                                                                                    | iner 31 Waather 12                                                                                              |                                                                                                    | Tube Annual APC                                                   | The Status     | Transaction Date                                                                                                    |   |
|                                                                                                    | the second second second second second second second second second second second second second second second se |                                                                                                    |                                                                   | Pat.           |                                                                                                    | - |

Step 15. To view paper applied and Logout

| Angepart/Improvement     *       This Regression     Secondariant       Convertant     Convertant       Secondariant     Secondariant       Secondariant     Secondariant       Secondariant     Secondariant       Secondariant     Secondariant       Secondariant     Secondariant       Secondariant     Secondariant       Secondariant     Secondariant                                                                                                    | Semantical Semantical Security         Page Calls         Solgent Calls         Solgent Calls                                                                                                    | nprovement |                    |
|----------------------------------------------------------------------------------------------------|----------------------------------------------------------------------------------------------------|------------|--------------------|
| PLO Aggintion.<br>Units Hit Turb Conve<br>Applied By You<br>Serverice Conversion Conversion Con | Paper Applied By You<br>Semantic Constrainting Constrainting Constrainting Paper Colls MalgirCale MalgirCale Mal | ation      |                    |
| USE http:/// Onive         Semandar/Text/Exer         Conversion         Page/Code         Subjection         Subjection                                                                                                    | Semicir/Entrance         Convertience         Page/Code         Subject/Code         Males/Males         Leminic           Semicir/Entrance         364         Entrance/Code/VERSIGNOR         36656000         509         462-8         200           Semicir/Entrance         366         Entrance/Code/VERSIGNOR         36656000         509         462-8         200                                                                                                    |            |                    |
| Agricultur<br>Lagood                                                                                                    | Semanur 36 816-102-09-216 SCIPUCE & 366366000 109 04-0-04-7-<br>Proprieting                                                                                                    | tif Onine  | Session            |
|                                                                                                    |                                                                                                    |            | MATH- Jan-<br>2020 |
|                                                                                                    |                                                                                                    |            |                    |
|                                                                                                    |                                                                                                    | ogOut      |                    |
|                                                                                                    |                                                                                                    |            |                    |
|                                                                                                    |                                                                                                    |            |                    |
|                                                                                                    |                                                                                                    |            |                    |
|                                                                                                    |                                                                                                    |            |                    |
|                                                                                                    |                                                                                                    |            |                    |
|                                                                                                    |                                                                                                    |            |                    |
|                                                                                                    |                                                                                                    |            |                    |
|                                                                                                    |                                                                                                    |            |                    |
|                                                                                                    |                                                                                                    |            |                    |
|                                                                                                    |                                                                                                    |            |                    |
|                                                                                                    |                                                                                                    |            |                    |
|                                                                                                    |                                                                                                    |            |                    |
|                                                                                                    |                                                                                                    |            |                    |
|                                                                                                    |                                                                                                    |            |                    |

End.....